## How to add public/private key for SFTP file transfers to and from <u>https://datacenterhub.org</u>

**1.** If you don't already have one, create an SSH key pair. You can use an internet search based on your computer OS to find the necessary instructions.

## e.g., in Linux

ssh-keygen -t rsa -b 3072 -C "created `date +'%Y-%m-%d'` for datacenterhub.org access"

## 2. Go to your https://datacenterhub.org "Account" page,

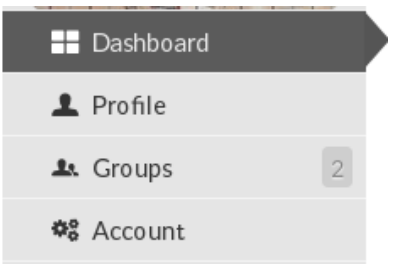

Use the navigation in the left column of your Hubzero dashboard to find and click on Account.

3. In Account, scroll down to copy and paste the public key to your Account page in the "Local services account" section

| <ul> <li>It Usage</li> <li>Collections</li> <li>Messages ● 1523</li> <li>Résumé</li> </ul> | <ul> <li>→ Must be at least 8 characters long</li> <li>→ Must contain at least 1 number or punctuation mark</li> <li>→ Must contain at least 1 letter</li> </ul> |
|--------------------------------------------------------------------------------------------|----------------------------------------------------------------------------------------------------|
| <ul><li>Blog</li></ul>                                                                     | Local services account                                                                                                    |
| Projects     14     Citations     Activity     2185                                        | Username:                                                                                                    |
| , Hump 200                                                                                 | Your local services username is acc Manage Public SSH keys: Copy and paste your public key here:                                                                 |
|                                                                                            | ssh-rsa                                                                                                    |

4. In your SFTP client, add the private key filename to your SFTP client

e.g., in FileZilla,

| E                     |              |              |                 |            |              |     |            |
|-----------------------|--------------|--------------|-----------------|------------|--------------|-----|------------|
| <u>F</u> ile <u>I</u> | <u>E</u> dit | <u>V</u> iew | <u>T</u> ransfe | er g       | <u>S</u> erv | er  | <u>B</u> o |
| <u></u> -             | • [[         |              |                 |            | Ø            | 18  | C          |
| <u>H</u> ost:         | sftp         | ://data      | centerh         | U <u>U</u> | serr         | nam | e:         |

## Click to Edit > Settings, then click on SFTP under Connection and click to Add key file

| Setting                                                                                                    |                           | ×                                                                                                    |  |  |  |  |  |
|----------------------------------------------------------------------------------------------------|---------------------------|----------------------------------------------------------------------------------------------------|--|--|--|--|--|
| Select page:                                                                                                    | Public Key Authentication |                                                                                                    |  |  |  |  |  |
| Connection                                                                                                    | ^                         | To support public key authentication, FileZilla needs to know the private keys to use.<br>Private keys:                               |  |  |  |  |  |
|                                                                                                    |                           | FilenameCommentDataC:\Users\acc\Deimportedssh-rsa 3072 b3:3c:74:c0:8c:c6:a6:f7:5e:4                                                   |  |  |  |  |  |
| <ul> <li>Fransfers</li> <li>FTP: File Types</li> <li>File exists action</li> <li>Interface</li> <li>Passwords</li> <li>Themes</li> <li>Date/time format</li> </ul> |                           |                                                                                                    |  |  |  |  |  |
| - Filesize format<br>- File lists<br>- Language                                                                                                    | ~                         | Add key fileRemove keyAlternatively you can use the Pageant tool from PuTTY to manage your keys, FileZilla does<br>recognize Pageant. |  |  |  |  |  |
| ОК                                                                                                    |                           | Other SFTP options                                                                                                    |  |  |  |  |  |
| Cancel                                                                                                    |                           | Enable compression                                                                                                    |  |  |  |  |  |

5. Use your SFTP client to login to sftp://datacenterhub.org

6. Click on **SFTP\_Upload\_here** to upload files to the DEEDS server repository for your dataset.

7. Click on **SFTP\_BagIt\_here** to get to dataset BagIt downloads.